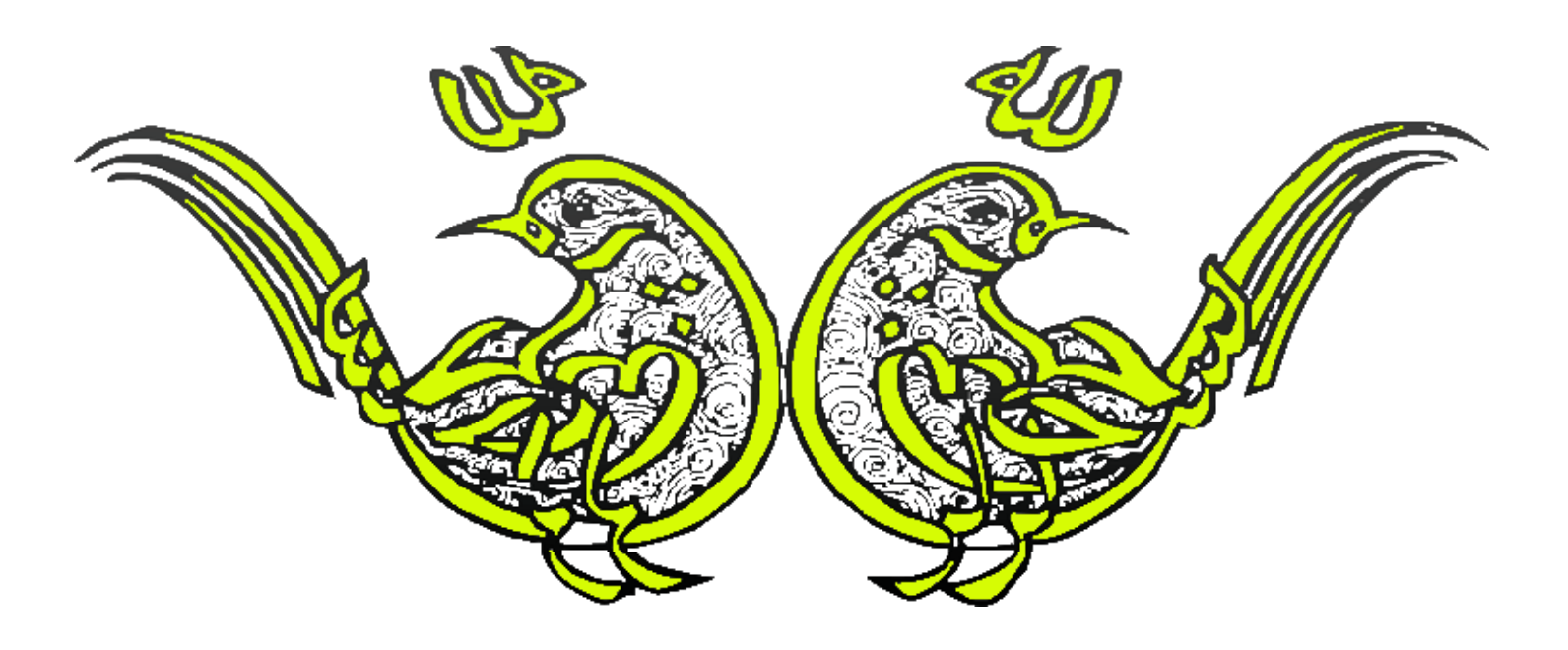

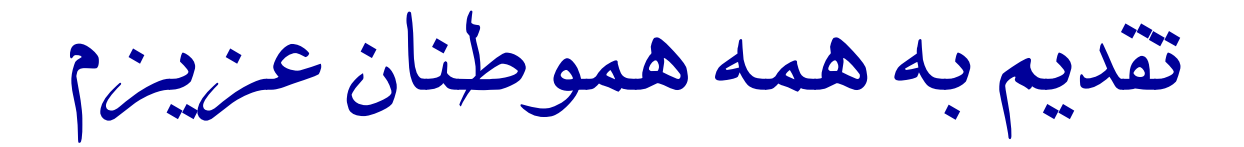

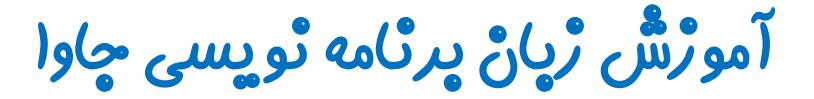

گرافیک در جاوا - پکیچ Swing

چلسه پیست و یکم

کلاس JFileChooser

تویسنده : رحمان ژارعی

چاوا را ساده، آسان و شيرين پٽوشي

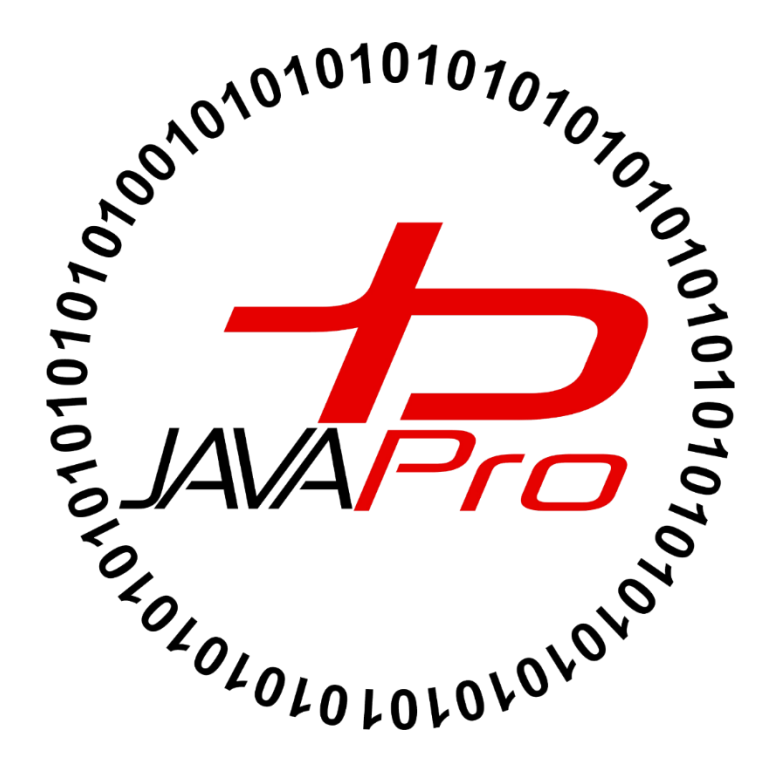

این جلسه آموزشی رایگان است ،فروش و ویرایش آن ممنوع و حرام می باشد.اما این کتاب را می توانید همین جور که هست در سایت و شبکه اجتماعی خود به اشتراک بگذارید.

خب به ایستگاه کلاس JFileChooser یکی دیگر از اجزای گرافیکی یا component های موجود در پکیج Swing جاوا رسیدیم. کلاس JFileChooser همان طور که از اسمش پیداست یک مکانیزم ساده است که انتخاب یک فایل در محلی از کامپیوتر توسط کاربر را فراهم می کند.

برای درک بهتر نسبت به شکل ظاهری این اجزای گرافیکی در برنامه تصویر(۱) را مشاهده کنید:

| 🛃 Open                 | ×                           |
|------------------------|-----------------------------|
| Look <u>I</u> n: 📑 Sv  | wing New 💌 🖬 🛱 🗖 🔡 🚍        |
| New Picture            | e.bmp 🗋 passwordfield2.bmp  |
| optionpane1            | 1.bmp 🗋 spinner1.bmp        |
| optionpane2            | 2.bmp 🗋 spinner2.bmp        |
| optionpane3            | 3.bmp 🗋 Swing Tutorial.docx |
| optionpane4            | 4.bmp Swing.txt             |
| panel.bmp              |                             |
| passwordfie            | eld1.bmp                    |
| File <u>N</u> ame:     | swing.txt                   |
| Files of <u>T</u> ype: | All Files 🔹                 |
|                        | Open Cancel                 |

#### تصویر(۱)-FileChooser

همان طور که در تصویر(۱) مشاهده می کنید ، در کامپیوتر با FileChooser برای انتخاب فایل مورد نظر در محلی
 از کامپیوتر زیاد برخورد کرده ایم.

برای استفاده از این کلاس در برنامه خود باید پکیج زیر را بالای کلاس برنامه خود import کنید:

#### import javax.swing.JFileChooser;

یا پکیج زیر رو نیز می توانید استفاده کنید:

import javax.swing.\*;

این پکیج همه کلاس های گرافیکی موجود در Swing جاوا را شامل می شود.

### • سارْتْدە ھاى يېركارېرد كلاس JFileChooser

| سازنده                                               | کاربرد                                            |
|------------------------------------------------------|---------------------------------------------------|
| JFileChooser()                                       | ایجاد یک JFileChooser که به directories           |
|                                                      | پیشفرض اشاره دارد.                                |
|                                                      | منظور از directories (دایرکتوری) همون             |
|                                                      | Folder یا پوشه موجود در کامپیوتر می باشد.         |
| <pre>JFileChooser(File currentDirectory)</pre>       | ایجاد یک JFileChooser که یک شی از نوع             |
|                                                      | File که حاوی آدرس فایل مورد نظر در کامپیوتر       |
|                                                      | هستش به عنوان پارامتر به آن می دهیم.              |
| <pre>JFileChooser(String currentDirectoryPath)</pre> | ایجاد یک JFileChooser که آدرس محل مورد            |
|                                                      | نظر در کامپیوتر یا همون پوشه مورد نظر را به آن می |
|                                                      | دهيم.                                             |
|                                                      | مثلا میخوایم وقتی از FileChooser استفاده می       |
|                                                      | کنیم پوشه image در درایو F را باز کند ، آدرس      |
|                                                      | پوشه image در درايو F را به عنوان پارامتر به اين  |
|                                                      | سازندہ می دھیم.                                   |

توضیحات رو بیخیال! بریم سراغ مثال که چه چیزی بهتر از مثال 🕲

مثال:

```
package fileChooser_javalike;
import javax.swing.*;
import java.awt.event.*;
import java.io.*;
public class FileChooserExample extends JFrame implements ActionListener {
     JMenuBar mb;
     JMenu file;
     JMenuItem open;
     JTextArea ta;
     FileChooserExample() {
           open = new JMenuItem("Open File");
           open.addActionListener(this);
           file = new JMenu("File");
           file.add(open);
           mb = new JMenuBar();
           mb.setBounds(0, 0, 800, 20);
           mb.add(file);
           ta = new JTextArea(800, 800);
           ta.setBounds(0, 20, 800, 800);
           add(mb);
           add(ta);
     }
     public void actionPerformed(ActionEvent e) {
           if (e.getSource() == open) {
                JFileChooser fc = new JFileChooser();
                int i = fc.showOpenDialog(this);
                if (i == JFileChooser.APPROVE OPTION) {
                      File f = fc.getSelectedFile();
                      String filepath = f.getPath();
                      try {
                            BufferedReader br = new BufferedReader(new FileReader(
                                       filepath));
                            String s1 = "", s2 = "";
                            while ((s1 = br.readLine()) != null) {
                                 s2 += s1 + "\n";
                            }
                            ta.setText(s2);
                            br.close();
                      } catch (Exception ex) {
                            ex.printStackTrace();
                      }
```

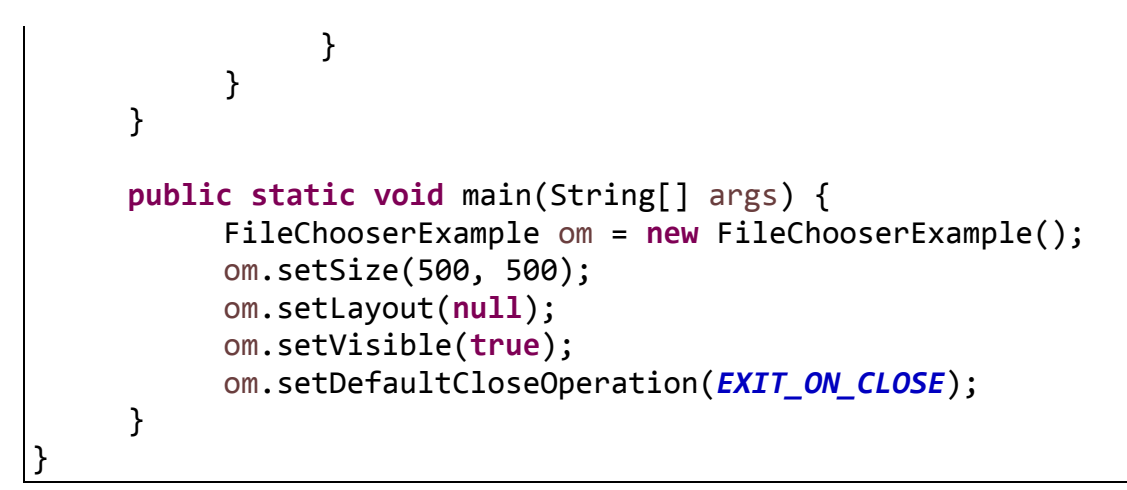

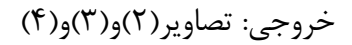

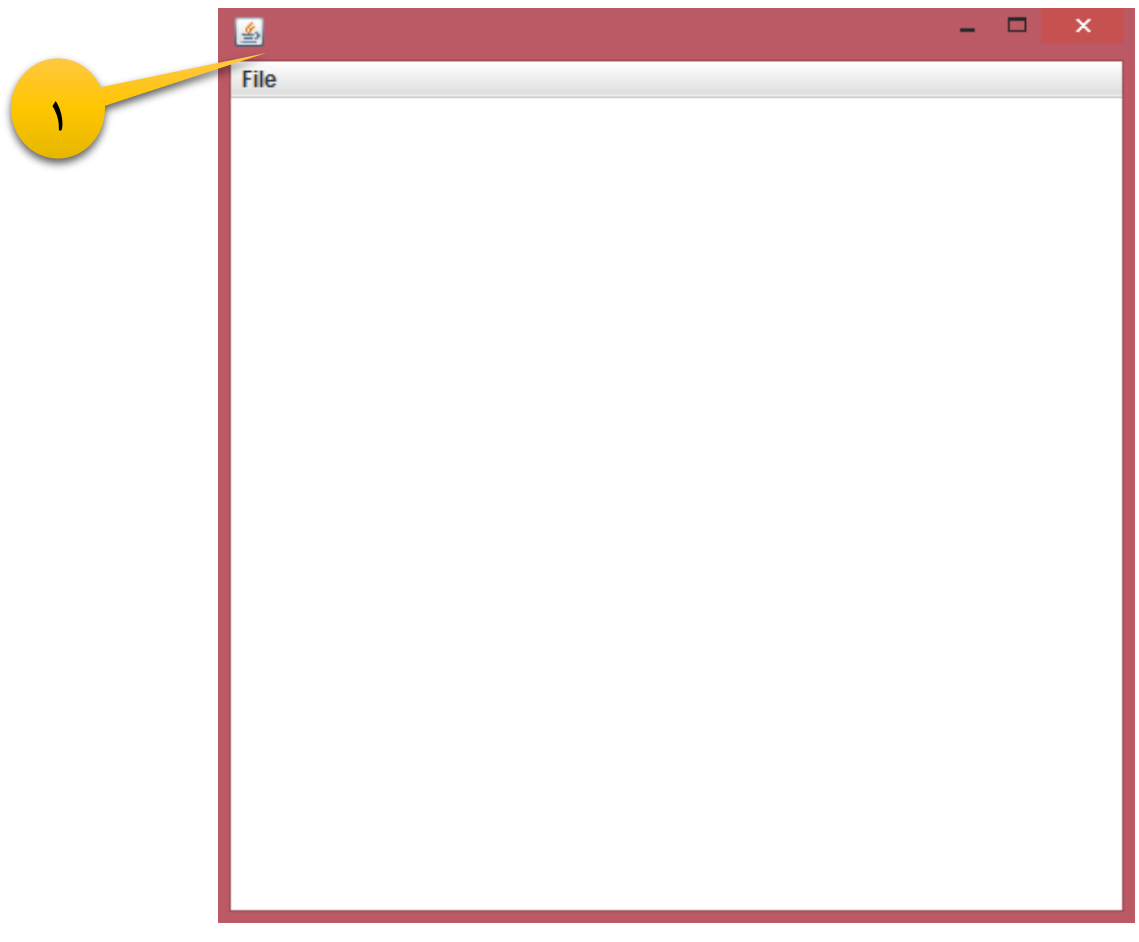

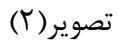

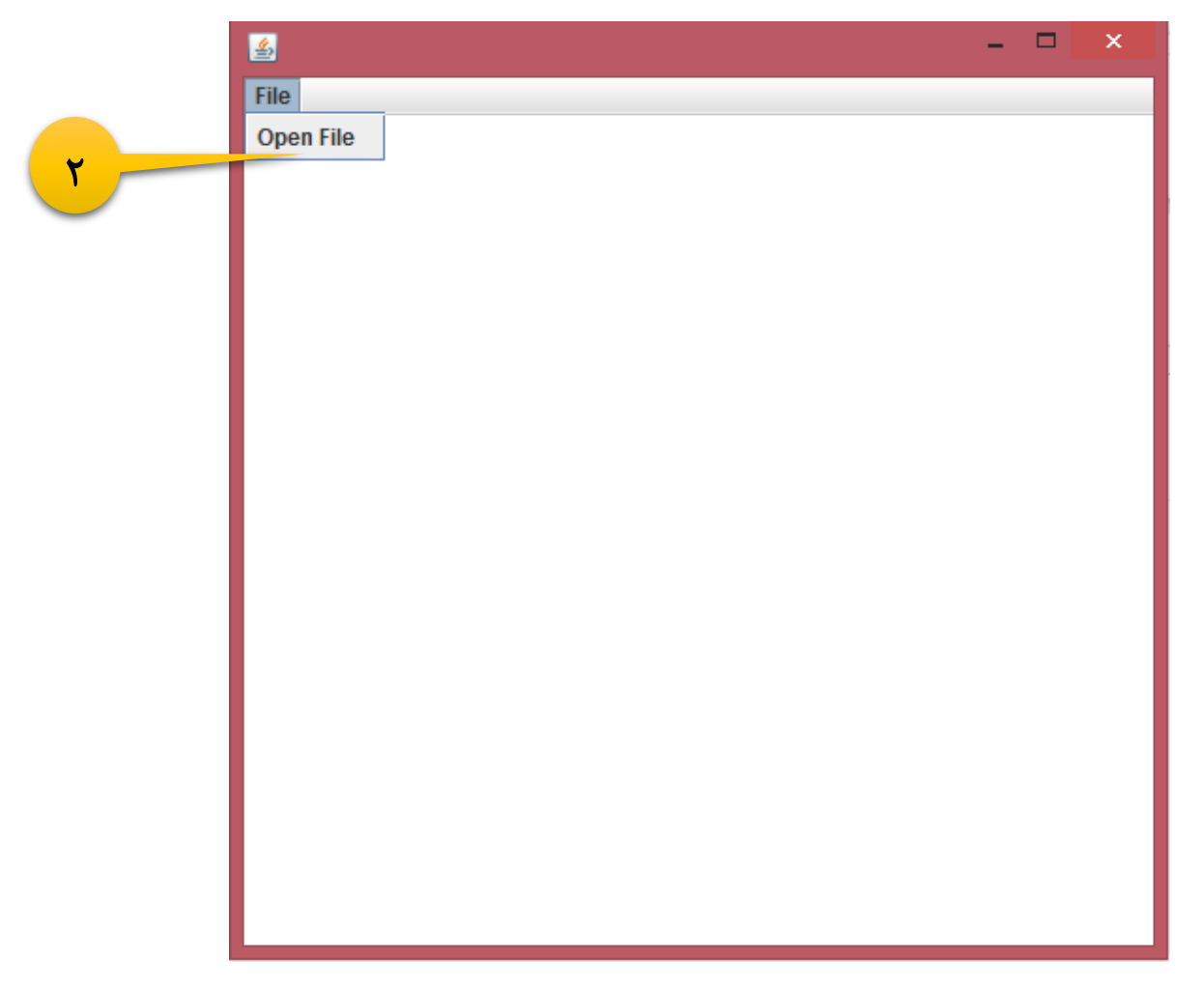

تصوير (۳)

| <u></u>                                                                   | - 🗆 ×                                                   |
|---------------------------------------------------------------------------|---------------------------------------------------------|
| File                                                                      |                                                         |
| <u>\$</u>                                                                 | Open ×                                                  |
| Look In:                                                                  | Documents                                               |
| Custom Of<br>FlashBack<br>FlashIntegr<br>HiSuite<br>MagicHTM<br>CWzip.txt | fice Templates i javalike tutorial.txt Movies i zip.txt |
| File <u>N</u> ame:                                                        |                                                         |
| Files of <u>T</u> ype:                                                    | All Files                                               |
|                                                                           | F Open Cancel                                           |
|                                                                           |                                                         |

تصوير (۴)

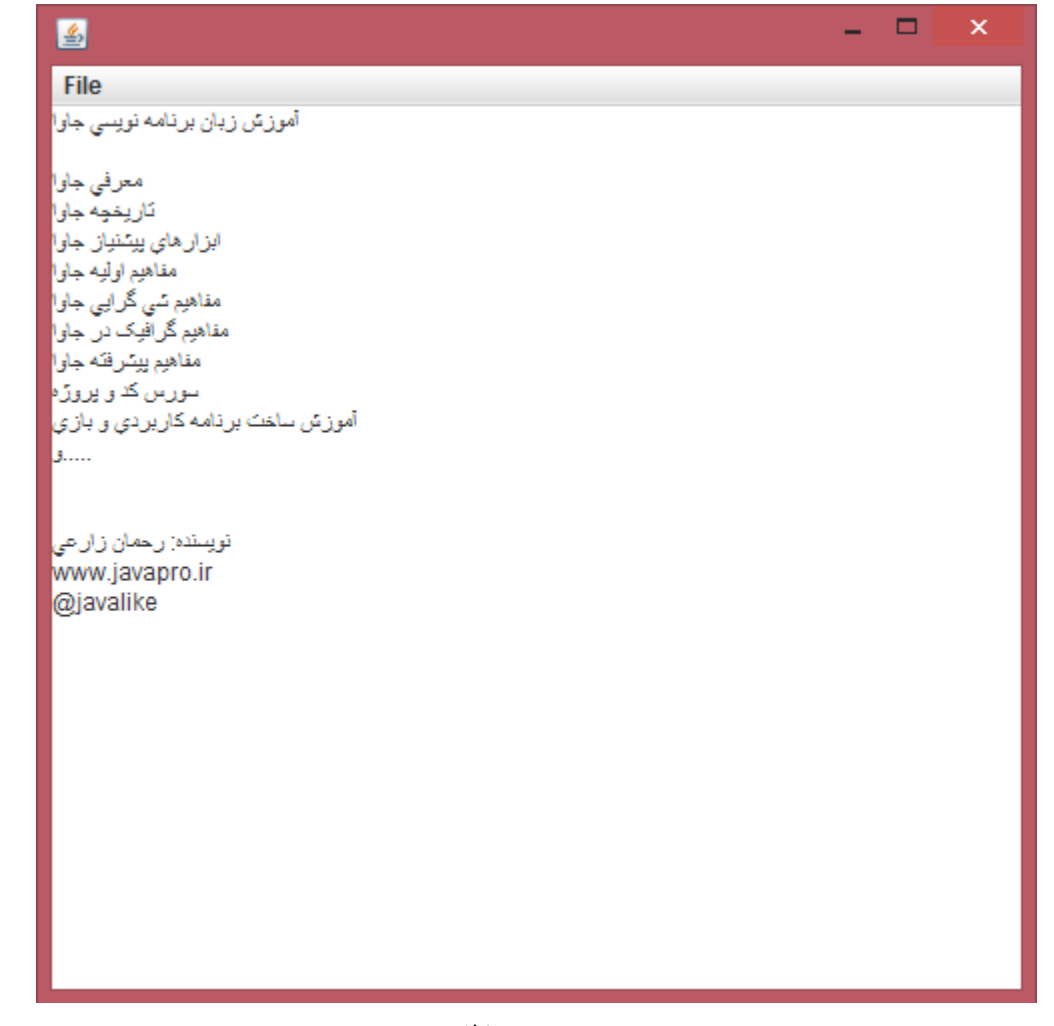

تصوير (۵)

• در برنامه بالا ما یک فایل متنی با فرمت txt را باز کردیم و محتوای درون آن را داخل یک TextArea ریختیم.

توميحات؛

public class FileChooserExample extends JFrame implements ActionListener { کلاس ما برای استفاده از متد actionPerformed اینترفیس ActionListener کرده است.

```
1. open = new JMenuItem("Open File");
2. open.addActionListener(this);
3. file = new JMenu("File");
4. file.add(open);
5. mb = new JMenuBar();
```

6. mb.setBounds(0, 0, 800, 20);

| 7. mb.add(file);                                                                                                    |
|----------------------------------------------------------------------------------------------------|
| 8. ta = new JTextArea(800, 800);                                                                                                    |
| 9. ta.setBounds(0, 20, 800, 800);                                                                                                    |
| 10. add(mb);                                                                                                    |
| 11. add(ta);                                                                                                    |
| <ul> <li>در سازنده کلاس خود موارد زیر را انجام داده ایم: ( توضیحات اشاره به شماره هر خط در کد بالا دارد)</li> </ul>                  |
| ۱. ایجاد یک شی از نوع کلاس JMenuItem که رشته "Open File" را به عنوان پارامتر به سازنده ان داده ایم.                                  |
| شی از نوع این کلاس آیتم های منو ما را تشکیل می دهد.                                                                                  |
| ۲. به آیتم خود یک ActionListener اضاف کرده ایم که برای دریافت رویداد های مربوط به کلیک کردن روی                                      |
| آيتم مورد نظر استفاده مي شود.                                                                                                    |
| ۳. از کلاس JMenu نیز شی ساخته ایم. رشته "File" که نام منو ما را تشکیل می دهد را به عنوان پارامتر به سازنده                           |
| این کلاس داده ایم.شی ایجاد شده از این کلاس نقش منو ما را بازی می کند.                                                                |
| ۴. آیتم منو خود را به منو موجود در منوبار اضاف کرده ایم.                                                                             |
| ۵. از کلاس JMenuBar شی ایجاد کرده ایم. شی ایجاد شده از این کلاس نقش منوبار ما را بازی خواهد کرد.                                     |
| ۶.  تعیین ابعداد و مختصات منوبار                                                                                                    |
| ۷. اضاف کردن منو به منوبار                                                                                                    |
| ۸. ایجاد یک                                                                                                    |
| ۹. تعیین ابعداد و مختصات TextArea                                                                                                    |
| ۱۰.اضاف کردن منوبار به فریم                                                                                                    |
| ۱۱.اضاف کردن TextArea به فریم                                                                                                    |
| <pre>1. public void actionPerformed(ActionEvent e) { 2. if (e.getSource() == open) { 3. JFileChooser fc = new JFileChooser(); </pre> |

- 4. int i = fc.showOpenDialog(this);
- 5. if (i == JFileChooser.APPROVE\_OPTION) {

```
6. File f = fc.getSelectedFile();
```

- ۱. متد actionPerformed که وظیفه دریافت رویدادهای مربوط به اجزا یا component های گرافیکی را برعهده دارد . با هربار رویداد رخدادی خاص این متد صدا زده می شود و دستورات درون آن اجرا می شود.
- ۲. این دستور منبع رویداد رخ داده در برنامه را پیدا میکند. و میگه اگر برابر شی open که از نوع کلاس JMenuItem
   ۹. این دستور مورد نظر را اجرا کند. دستور مورد نظر مربوط به شرط if

۳. از کلاس JFileChooser شی ایجاد می کنیم.

int i = fc.showOpenDialog(this);

۶. ما FileChooser برای انتخاب فایل در محلی از کامپیوتر استفاده می کنیم در اینجا تعیین کرده ایم که قصد داریم فایل را باز کنیم ( بخوانیم) برای این کار از متد showOpenDialog که پارامتر آن از نوع کلاس Component هستش استفاده کرده ایم کلمه کلیدی this به شی از کلاسمون که Component یا اجزای گرافیکی JFrame را به ارث برده است اشاره دارد. بعد از انتخاب فایل موجود در کامپیوتر متد showOpenDialog یک ایندکس از نوع عدد صحیح را برای ما برمیگرداند.

if (i == JFileChooser.APPROVE\_OPTION) {

۵. اینجا گفته ایندکسی که برگردانده شده اگر برابر مقدار ShowOpenDialog صدا زده میشه پیام انتخاب فایل به صورت تصویر(۶) نمایش داده شرط رو اجرا کن.وقتی متد showOpenDialog صدا زده میشه پیام انتخاب فایل به صورت تصویر(۶) نمایش داده می شود، با زدن دکمه open متد showOpenDialog مقدار 0 را برمی گرداند ، با زدن دکمه JFileChooser.APPROVE\_OPTION می شود، با زدن دکمه IFileChooser. متا می شود، با زدن دکمه معدار ۱ را برمیگرداند. خب دستور ثابت JFileChooser.APPROVE\_OPTION مقدار 0 را برمی گرداند ، با زدن دکمه JFileChooser.APPROVE\_OPTION مقدار 0 را برمیگرداند. خب دستور ثابت JFileChooser.APPROVE\_OPTION می باشد. مثلا دستور ثابت حاوی مقدار 0 می باشد که بیان گر موافقت در انتخاب فایل یا همان open کردن فایل می باشد. مثلا دستور ثابت مربوط به cancel می باشد که بیان گر موافقت در انتخاب فایل یا همان JFileChooser. می باشد. مثلا دستور ثابت انتخاب میکنیم مقدار ۱ برای ما برگردانده میشه که برابر دستور Notecoption می باشد وقتی دکمه JFileChooser. باشد.

نکته: متد showSaveDialog که درون کلاس JFileChooser می باشد برای نمایش پیام save کردن می باشد. تصویر(۲)

| 🐻 Open                                          |   |
|-------------------------------------------------|---|
| Look In: Documents                              | Ξ |
| Custom Office Templates 🗋 javalike tutorial.txt |   |
| FlashBack Movies 🗋 zip.txt                      |   |
| FlashIntegro                                    |   |
| 📑 Hi Suite                                      |   |
| MagicHTML                                       |   |
| CWzip.txt                                       |   |
| desktop.ini                                     |   |
| File Name:                                      | 5 |
| Files of Turner All Files                       | 5 |
| rites of Type. All titles                       |   |
| Open Cancel                                     |   |
|                                                 | - |

تصوير (۶)

| <u></u>                |                | Save                    | ×           |
|------------------------|----------------|-------------------------|-------------|
| Save In:               | Documents      |                         |             |
| Custom O               | ffice Template | es 🗋 CWzip.txt          |             |
| FlashBack              | k Movies       | 🗋 desktop.ini           |             |
| FlashInteg             | JLO            | 🗋 javalike tutorial.txt |             |
| 📑 Hi Suite             |                | 🗋 zip.txt               |             |
| MagicHTN               | AL.            |                         |             |
| 🗋 a.jpg                |                |                         |             |
| 🗋 b.jpg                |                |                         |             |
| File <u>N</u> ame:     |                |                         |             |
| Files of <u>Type</u> : | All Files      |                         | -           |
|                        |                |                         | Save Cancel |

تصویر(۷) – متد showSaveDialog

۶. حالا اگر انتخاب ما دکمه open بود فایل موجود در محل کامپیوتر خوانده میشه و درون یک شی از نوع کلاس File

ریخته می شود.

7. String filepath = f.getPath(); 8. **try** { 9. BufferedReader br = new BufferedReader(new FileReader( filepath)); 10. String s1 = "", s2 = ""; 11. 12. while ((s1 = br.readLine()) != null) { 13. s2 += s1 + "\n"; 14. } 15. ta.setText(s2); 16. br.close(); 17. } catch (Exception ex) { ex.printStackTrace(); 18. 19. } 20. } 21. } 22. }

٧. حالا آدرس فایل درون یک متغیر از نوع رشته ریخته می شود.

سایر دستورات را در جلسات گذشته بررسی کرده ایم.

مثّال پیشتر.....

مثال: برنامه زیر یک فایل از محلی از کامپیوتر میخواند(open) و در محل مورد نظر در کامپیوتر فایل را ذخیره می کند(save).

```
package fileChooser javalike;
import javax.swing.*;
import java.awt.Dimension;
import java.awt.Image;
import java.awt.event.*;
import java.io.*;
public class FileChooserExample extends JFrame implements ActionListener {
JMenuBar mb;
JMenu file;
JMenuItem open;
JMenuItem save;
JLabel label;
FileChooserExample() {
open = new JMenuItem("Open File");
save = new JMenuItem("Save File");
open.addActionListener(this);
save.addActionListener(this);
```

```
file = new JMenu("File");
file.add(open);
file.add(save);
mb = new JMenuBar();
mb.setBounds(0, 0, 800, 20);
mb.add(file);
label = new JLabel();
label.setBounds(0, 20, 400, 400);
add(mb);
add(label);
setSize(400, 400);
setLayout(null);
setVisible(true);
setDefaultCloseOperation(EXIT_ON_CLOSE);
}
{
}
static void copyFileUsingStream(String source, String dest) {
try {
InputStream is = new FileInputStream(new File(source));
OutputStream os = new FileOutputStream(new File(dest));
byte[] buffer = new byte[1024];
int length;
while ((length = is.read(buffer)) > 0) {
os.write(buffer, 0, length);
}
is.close();
os.close();
} catch (IOException e) {
}
}
File openFile = null;
File saveFile = null;
boolean on;
public void actionPerformed(ActionEvent e) {
JFileChooser fc = new JFileChooser();
if (e.getSource() == open) {
```

```
int i = fc.showSaveDialog(this);
if (i == JFileChooser.APPROVE OPTION) {
openFile = fc.getSelectedFile();
on = true;
JOptionPane.showMessageDialog(this, openFile.getName()
+ " file was opened successfully", "Open File",
JOptionPane.OK OPTION);
}
if (e.getSource() == save) {
String nameFile = new String();
if (on) {
nameFile = openFile.getName();
fc.setSelectedFile(new File(nameFile));
}
int i = fc.showSaveDialog(this);
if (i == JFileChooser.APPROVE OPTION) {
if (on) {
saveFile = fc.getSelectedFile();
;
nameFile = nameFile.replace('.', ' ');
String format[] = nameFile.split(" ");
int a = JOptionPane.showConfirmDialog(this,
"Are you sure you save the file?");
if (a == JOptionPane.YES OPTION) {
copyFileUsingStream(openFile.getPath(),
saveFile.getPath() + "."
+ format[format.length - 1]);
JOptionPane.showMessageDialog(this, openFile.getName()
+ " Files saved to succeed", "Save File",
JOptionPane.OK OPTION);
}
}
}
```

}

```
public static void main(String[] args) {
FileChooserExample om = new FileChooserExample();
}
```

خروجی: برنامه دارای یک منو file می باشد که دارای دو آیتم save و open هستش.ما از طریق open فایل مورد نظر را از پوشه مورد نظر در کامپیوتر میخوانیم و از طریق آیتم save همان فایل را در مکان دیگر از کامپیوتر save یا ذخیره می کنیم. برای تست یک فایل با فرمت mp4 را از گوشه ای کامپیوتر open کرده و در محل دیگری از کامپیوتر همان فایل را save کرده ایم. تصاویر(۸)،(۹)،(۱۰)،(۱۱)،(۱۲)) و (۱۴)

این برنامه قادر است هر فایل با هر فرمتی را بخواند و در گوشه از کامپیوتر save کند.(چیزی شبیه کپی پیست کردن)

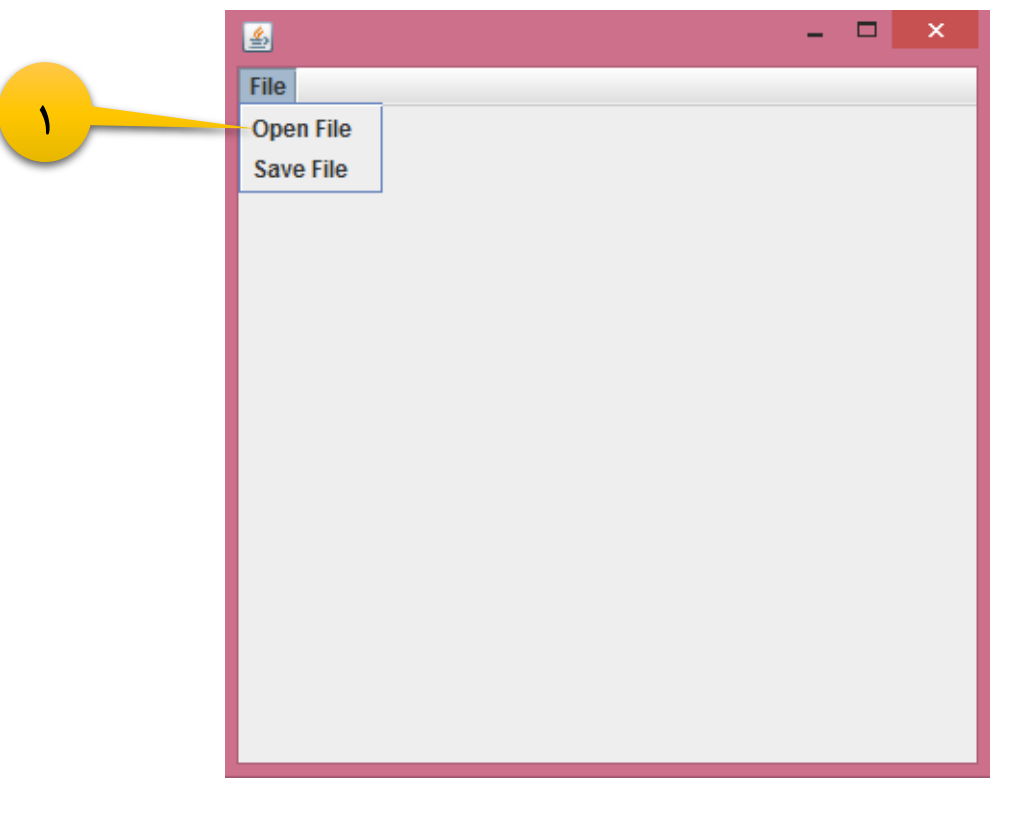

تصوير (۸)

|   | <u></u>                                                                        | Open                        | × |
|---|--------------------------------------------------------------------------------|-----------------------------|---|
| ۲ | Look <u>I</u> n:                                                               | ₩ <b>- A C B B</b>          | Ξ |
| ٣ | انیمیشن شیمی 📄<br>تلوزیون ایران 🚰<br>شروه 🚰<br>می و انسانیت و 🚰<br>Andy Willia | کلیپ انگیزہ<br>ms.mp4       |   |
|   | File <u>N</u> ame:<br>Files of <u>T</u> ype:                                   | Andy Williams.mp4 All Files |   |

تصوير (٩)

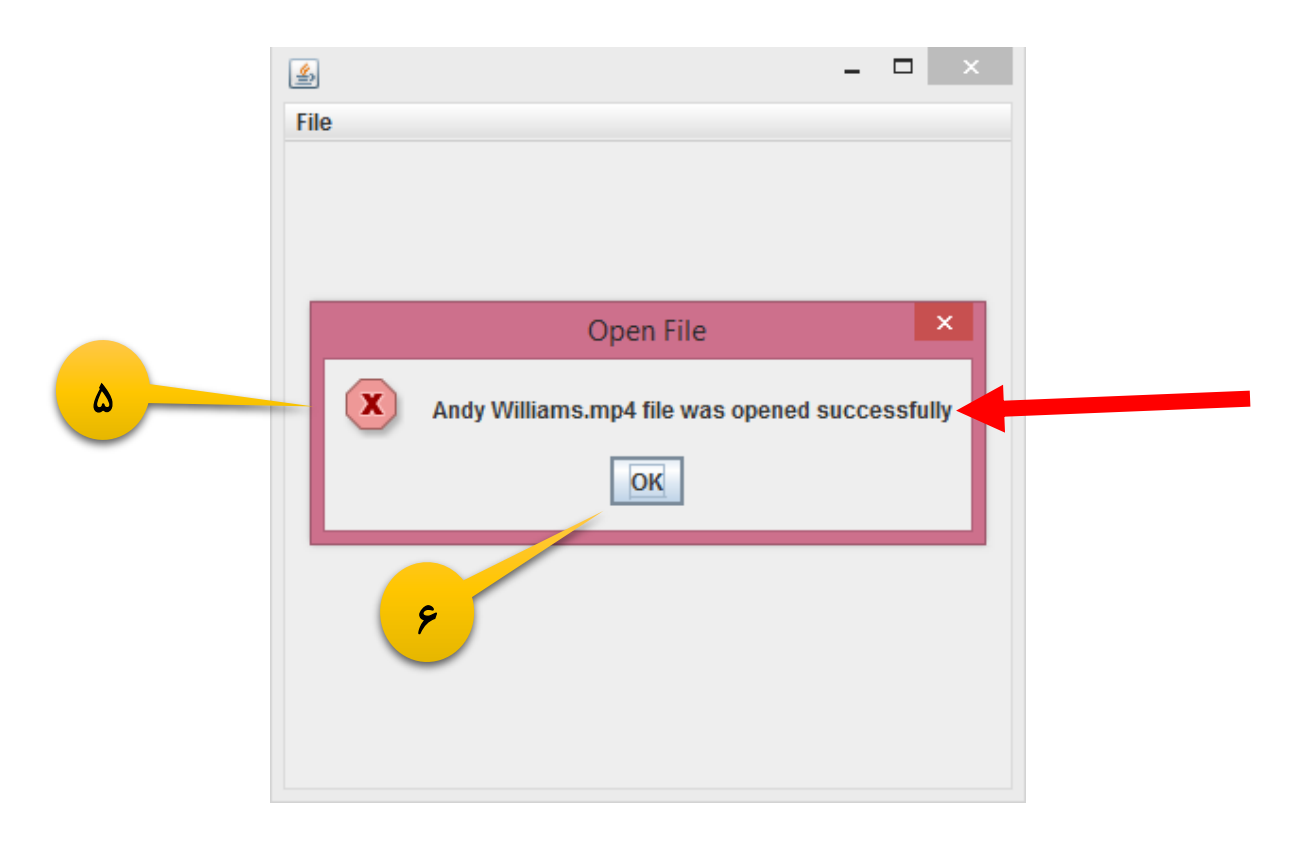

تصوير (۱۰)

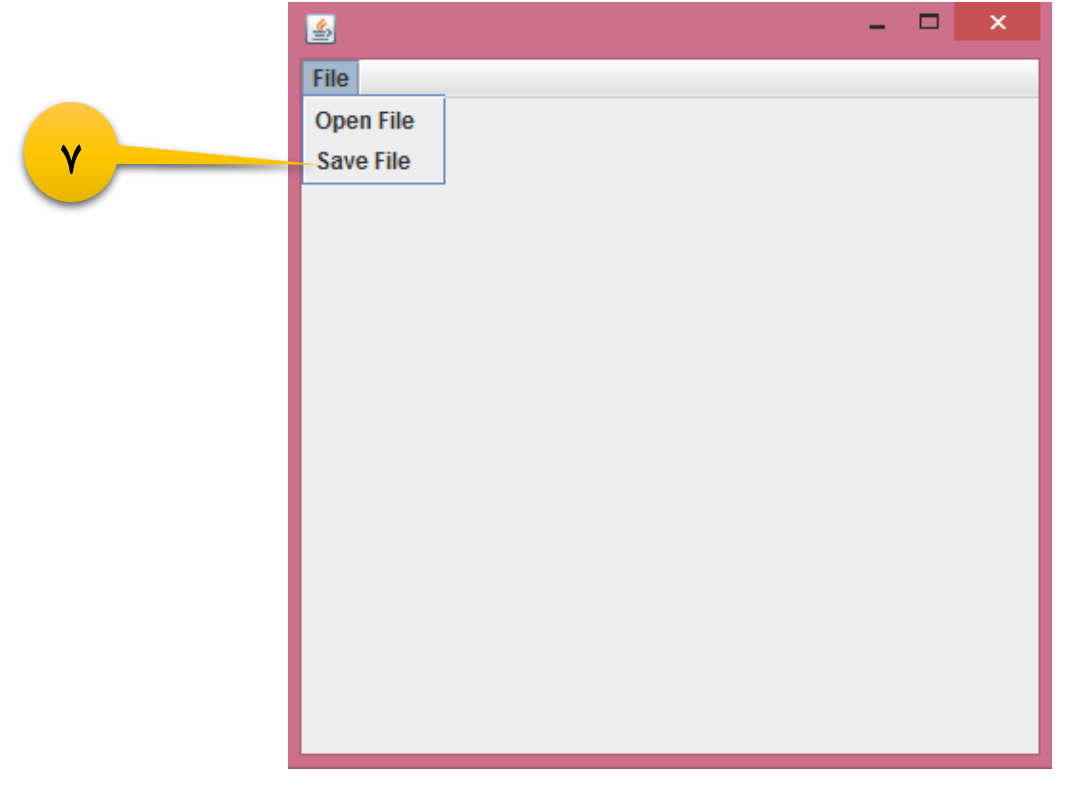

#### تصوير (۱۱)

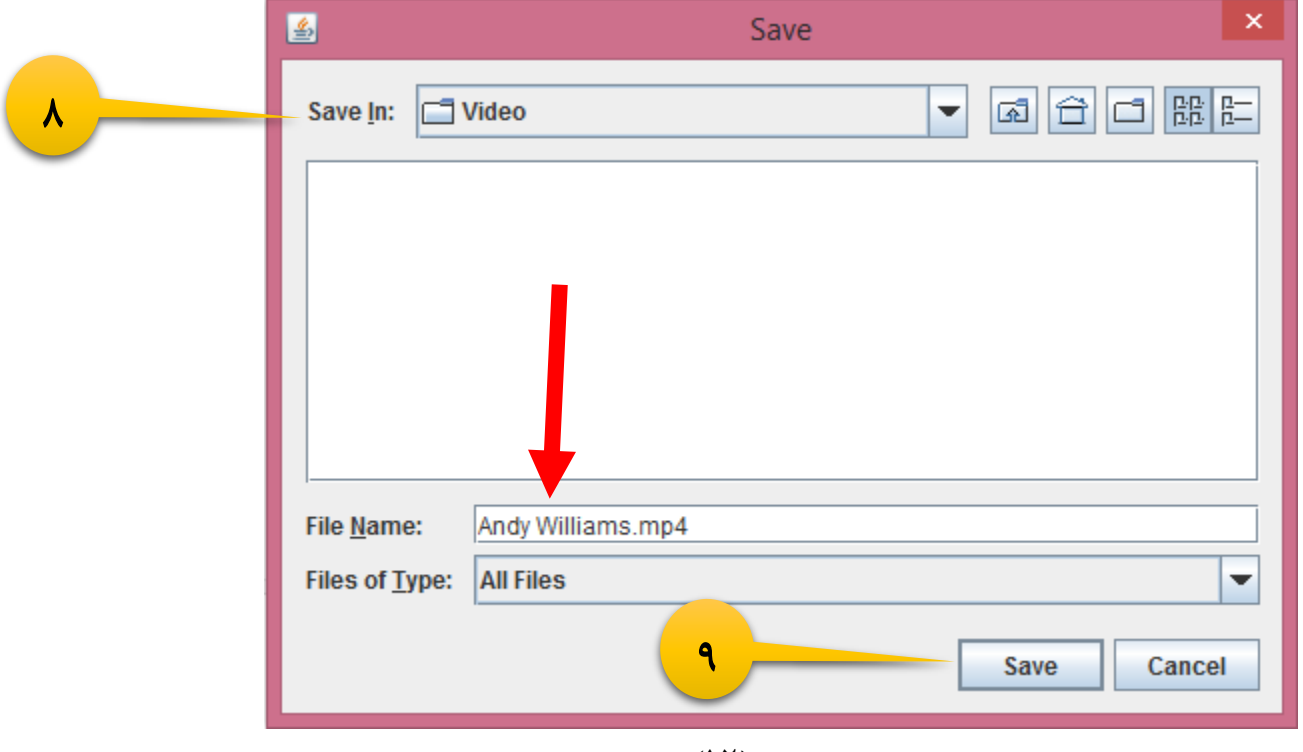

تصوير(١٢)

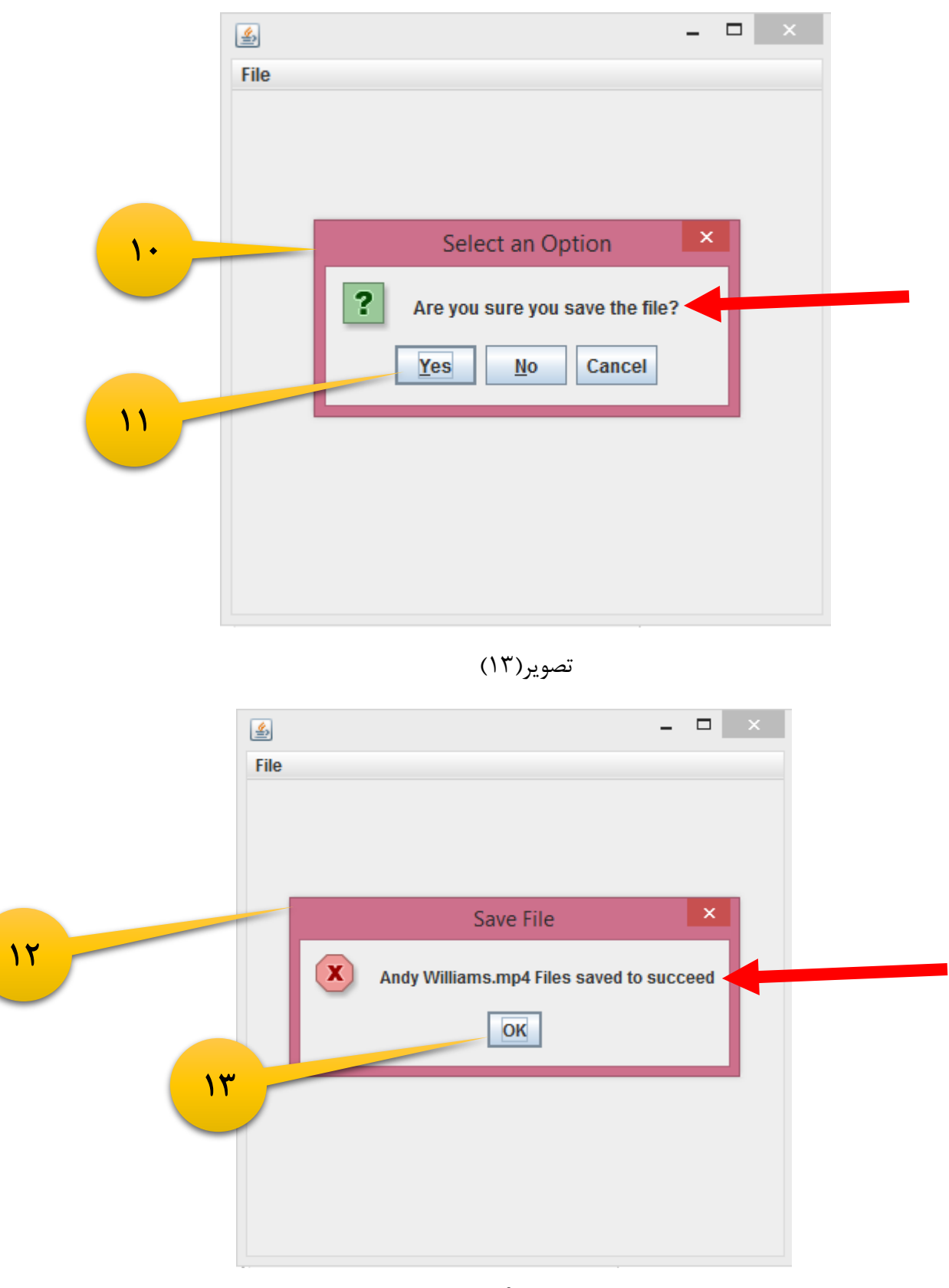

خب اینم از یک مثال کاربردی <sup>©</sup> ، تمام دستورات درون کد بالا را در این جلسه و سایر جلسات بررسی کرده ایم.

پیروڑ و موقق پ*ا*شید

## سایت آمورْش رْبان چاوا به رْبان ساده، آسان و شیرین الله WWW.JAVAPro.ir

آموزش جاوا SE را با تجربه شخصی و به زبان خودمونی یاد بگیرید!!!!!

# بازدید از کانال

بازدید از سایت

هر روز مفاهیم و مثال های جدید به سایت اضافه می شود برای اطلاع از مطالب جدید روی سایت عضو کانال شوید.

دخل و تصرف ، ویرایش و کپی زدن تمامی آموزش های جاوالایک به دور از اخلاق حرفه ای ست و حرام می باشد.